# F-Secure Mobile Security<sup>™</sup> for Windows Mobile

## 1. Instalación y activación

Versión Si tiene instalada una versión anterior de F-Secure Mobile Security, deberá anterior cerrarla. La versión anterior se elimina automáticamente durante la instalación.

#### Instalación Para realizar la instalación:

- 1. Transfiera el archivo de instalación .cab a su dispositivo.
- 2. Busque y seleccione el archivo .cab en el explorador de archivos de su dispositivo.
- 3. Seleccione Sí para autorizar la instalación si se le pide.
- 4. Seleccione Sí para aceptar los términos y condiciones de la licencia.
- 5. Una vez instalada la aplicación, se le pedirá que reinicie el equipo. Seleccione Sí.
- 6. Cuando haya finalizado la instalación, deberá activar el producto. El producto no protegerá al dispositivo si no lo ha activado.

#### Activación Para comenzar la activación:

- Seleccione Sí en la ventana de notificación de activación que aparece cuando enciende el dispositivo por primera vez después de instalar F-Secure Mobile Security.
- 2. Seleccione un tipo de activación:
  - Para comenzar el período de evaluación, seleccione Evaluación gratuita y haga clic en Siguiente O
  - si desea adquirir la versión de licencia completa, seleccione Número de suscripción como tipo de activación y haga clic en Siguiente. Introduzca su número de suscripción y haga clic en Siguiente.
- Seleccione Sí para establecer conexión con el servicio de actualizaciones. La aplicación se conectará al servicio de actualización y enviará su número de suscripción. Durante la primera actualización, la aplicación descargará la base de datos de definición de virus más reciente.
- 4. Cuando la descarga haya finalizado, aparecerá un mensaje que le notificará que el registro se ha realizado correctamente y que la aplicación está activada. Seleccione Aceptar para finalizar la activación.
- 5. Una vez que haya terminado la activación, analice el dispositivo en busca de virus para asegurarse de que esté limpio. Consulte la sección *Búsqueda de virus* para obtener más información.

Si tiene un código de suscripción válido y actualmente está utilizando la versión de prueba gratuita de la aplicación, vaya al menú *Comprar* e introduzca su código de suscripción para activar la suscripción.

Inicio del Una vez que haya activado F-Secure Mobile Security, se iniciará automáticamente cada vez que encienda el dispositivo.

 Si está utilizando un dispositivo Windows Mobile Professional o Classic, seleccione Inicio > Programas > V Mobile Security.

Si está utilizando Windows Mobile Standard, seleccione Inicio > V Mobile Security.

2. Seleccione Sí si se le pide que ejecute un análisis para detectar virus.

## 2. Búsqueda de virus

F-Secure Mobile Security funciona en segundo plano y analiza sus archivos automáticamente cuando el análisis en tiempo real está activado.

- Si se encuentra un virus durante el análisis en tiempo real, se mostrará un mensaje. Seleccione Sí para ver los archivos infectados o No para cerrar la vista.
- 2. La vista Infecciones contiene una lista de los archivos infectados del dispositivo. Se mostrará el estado (en cuarentena o liberado) y el nombre del archivo infectado de todos los elementos de la lista.
- 3. Seleccione el archivo infectado para ver más detalles sobre él.
  - Si está utilizando Windows Mobile Professional o Classic, pulse Mostrar detalles.
  - Si está utilizando Windows Mobile Standard, seleccione Menú > Mostrar detalles.

## Procesamiento

### Para procesar los archivos infectados:

- de archivos 1. En la vista principal, abra Protección antivirus.
  - 2. En el menú Protección antivirus, seleccione Archivos infectados.
  - 3. En la vista *Archivos infectados*, seleccione el archivo infectado que desee procesar.
  - 4. Seleccione una de las siguientes acciones:
    - Eliminar: elimina el archivo infectado. Ésta es la opción recomendada. El archivo se eliminará por completo del dispositivo.
    - Cuarentena: pone en cuarentena el archivo infectado si aún no se encuentra en este estado. Los archivos que están en cuarentena están bloqueados y no pueden dañar el dispositivo mientras F-Secure Mobile Security esté activado.
    - Liberar: libera el archivo que está en cuarentena. Si libera un archivo, éste no se volverá a bloquear. Accederá a dicho archivo asumiendo los riesgos.

Si está utilizando Windows Mobile Professional o Classic, pulse la tecla de función programable.

Si está utilizando Windows Mobile Standard, seleccione Menú y elija la acción.

## 3. Cómo evitar el tráfico de red no autorizado

El cortafuegos de F-Secure Mobile Security trabaja silenciosamente en segundo plano. Supervisa el tráfico de red y de Internet de entrada y de salida, y protege el equipo de intentos de intrusión. Los niveles predefinidos del cortafuegos permiten modificar instantáneamente el nivel de protección en función de sus necesidades.

Selección del nivel

#### Para seleccionar el nivel de seguridad:

- 1. En la vista principal, abra Cortafuegos.
- de seguridad
- 2. En el menú Cortafuegos, seleccione Configuración.

- 3. Seleccione uno de los siguientes niveles de cortafuegos:
  - Denegar todo: detiene todo el tráfico de red.
  - Alto: permite las aplicaciones de uso más común y bloquea todo el tráfico entrante.
  - Normal: permite todas las conexiones salientes y bloquea todo el tráfico entrante.
  - Permitir todo: permite todo el tráfico de red.
  - Personalizado: permite el tráfico de red en función de sus reglas predeterminadas. Para editar el conjunto de reglas personalizadas, seleccione Editar reglas personalizadas cuando se haya seleccionado el nivel de seguridad Personalizado.

## 4. Protección de la información confidencial

Con la función antirrobo, puede estar seguro de que su dispositivo o los datos almacenados en él no se utilizarán incorrectamente si se roba el dispositivo.

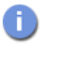

Dado que las tarjetas de memoria se pueden extraer fácilmente, almacene su información confidencial en la memoria del dispositivo.

Código de seguridad Puede utilizar el código de seguridad para bloquear o limpiar el dispositivo de forma remota.

El código de seguridad debe tener al menos 8 caracteres. Utilice un código que sea fácil de recordar pero difícil de adivinar. Guarde el código de seguridad en un lugar seguro.

Limpieza y bloqueo remotos Con el bloqueo remoto, puede bloquear el dispositivo de forma remota mediante el envío de un mensaje SMS que haya creado. Para utilizar el bloqueo remoto, mantenga activado el bloqueo del dispositivo.

Con la función de limpieza remota, puede limpiar el dispositivo de forma remota mediante el envío de un mensaje SMS que haya creado. Cuando el dispositivo se limpie, se eliminarán todos los datos almacenados en él.

#### Para configurar la limpieza y el bloqueo remotos:

- 1. En la vista principal, abra Antirrobo.
- 2. En el menú Antirrobo, seleccione Configuración.
- 3. Si desea limpiar su dispositivo de forma remota, seleccione Activar limpieza remota.
- 4. Si desea bloquear su dispositivo de forma remota, seleccione Activar bloqueo remoto.

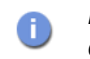

Para poder activar el bloqueo remoto, el bloqueo del dispositivo deberá estar activado.

5. Introduzca el código de seguridad y vuelva a escribirlo para confirmarlo.

#### Para bloquear o limpiar el dispositivo de forma remota:

 Para bloquear el dispositivo, envíe el siguiente mensaje SMS a su dispositivo:

#LOCK#<código de seguridad> (por ejemplo: #lock#12345678)

 Para limpiar el dispositivo, envíe el siguiente mensaje SMS a su dispositivo:

#WIPE#<código de seguridad> (por ejemplo: #wipe#12345678)

Alerta SMS cuando cambie la tarjeta SIM La función antirrobo puede avisarle si alguien modifica la tarjeta SIM de su dispositivo. Para utilizar la alerta SMS, active la opción Alerta SMS cuando cambie la tarjeta SIM y especifique el número de teléfono al que se debe enviar el mensaje de texto SMS cuando se modifique la tarjeta SIM del dispositivo.

## 5. Cómo mantener el producto actualizado

Actualizaciones automáticas regularidad. Únicamente una base de datos de definición de virus actualizada protegerá su dispositivo de los virus más recientes. Las actualizaciones automáticas se realizarán una vez activado el producto.

La aplicación necesita una conexión activa a Internet para realizar las actualizaciones. Cuando la conexión a Internet esté disponible, la aplicación comprobará cuándo se ha actualizado por última vez la base de datos de definición de virus y descargará las nuevas actualizaciones si es necesario.

Actualizaciones manuales

También puede actualizar la aplicación de forma manual:

- 1. Seleccione Menú > Actualizar en la vista principal.
- 2. Seleccione Sí para confirmar que desea recuperar la última actualización.
- 3. Si hay una nueva actualización disponible para la aplicación, seleccione Sí cuando se le pida que la descargue.
- Cuando la actualización haya finalizado, seleccione Sí para buscar virus en el dispositivo. Consulte la sección Búsqueda de virus para obtener más información.

## Si desea obtener más información

Si desea obtener más información, descargue la guía del usuario de su producto (disponible en inglés) en <u>http://mobile.f-secure.com/</u>.

### Asistencia técnica

Si tiene alguna pregunta sobre la aplicación que no se haya resuelto en las guías ni en los servicios en línea en <u>http://mobile.f-secure.com/</u>, póngase en contacto con su distribuidor local de F-Secure o con F-Secure Corporation directamente.

Copyright  $\ensuremath{\mathbb{C}}$  2009 F-Secure Corporation. Todos los derechos reservados.

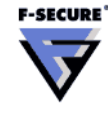

EXENCIÓN DE RESPONSABILIDAD

<sup>&</sup>quot;F-Secure" y su símbolo triangular son marcas comerciales registradas de F-Secure Corporation y los logotipos/símbolos y nombres de producto de F-Secure son marcas comerciales o marcas comerciales registradas de F-Secure Corporation. Todos los nombres de productos que se mencionan en este documento son marcas comerciales o marcas comerciales registradas de sus respectivas empresas. F-Secure Corporation renuncia a todo interés por la propiedad de marcas y nombres de otras personas. Aunque F-Secure Corporation hace todo cuanto está en su mano para garantizar que su información sea precisa, F-Secure Corporation no se responsabiliza de los errores ni de la omisión de hechos que pueda haber en este documento. F-Secure Corporation se reserva el derecho de modificar cualquier especificación mencionada en este documento sin previo aviso.

Las empresas, los nombres y los datos utilizados en los ejemplos de este documento son ficticios a menos que se especifique lo contrario. Este documento no se puede reproducir ni transferir parcial ni totalmente de ninguna forma, electrónica ni mecánica, con ningún propósito, sin el consentimiento expreso por escrito de F-Secure Corporation.

Este producto puede estar incluido en una o varias patentes de F-Secure, entre las que se incluyen las siguientes: GB2353372, GB2366691, GB2366692, GB2366693, GB2367933, GB2368233 y GB2374260.